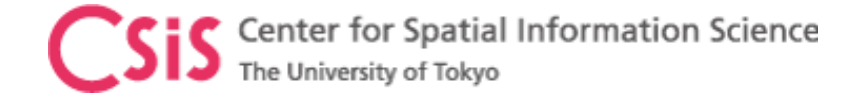

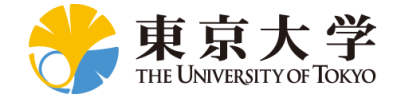

# GNSS Data and Software Installation and Setup Instructions

## **Dinesh Manandhar**

Center for Spatial Information Science

The University of Tokyo

Contact Information: <u>dinesh@csis.u-tokyo.ac.jp</u>

Last Update: 10<sup>th</sup> April 2023

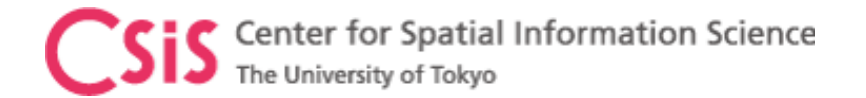

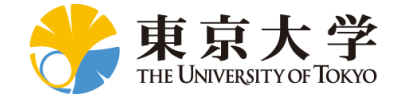

#### Software: RTKLIB

#### RTKLIB

- RTKLIB is a powerful tool for processing GNSS data (Real-time or Post-Processing) developed by Mr. T. Takasu from Japan
- It can be used for SPS, DGPS, RTK and PPP data processing modes
- It also provides excellent interface for NTRIP, TCP/IP, Serial Port and Files
- GNSS Data conversion from proprietary formats to standard formats such as RINEX, RTCM etc.
- Visibility Analysis
- Visualization of NMEA and RINEX data
- RTKLIB (Version: 2.4.3 b34) download link:
  - https://www.rtklib.com/
  - Source codes are also available
- RTKLIB source codes are widely used by GNSS professionals
- RTKLIB is also maintained by RTK EXPLORER
  - It is based on RTKLIB and maintained
  - Download Link: https://github.com/rtklibexplorer/RTKLIB/releases
  - Version: Demo5 b34g
- RTKLIB does not have a installer. Just download the zip file. Unzip it into a working folder. An executive file rtklaunch.exe opens RTKLIB GUI.
  GUI of RTKLAUNCH.exe

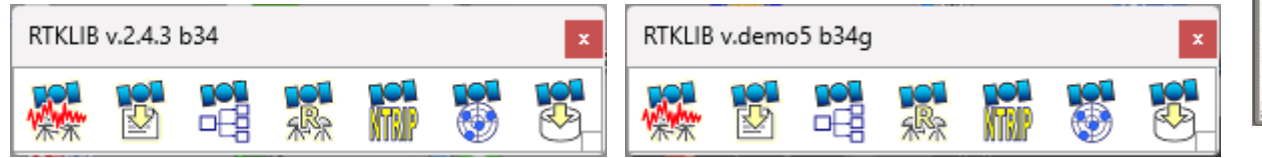

| Version | Date       | Binary AP Package for Windows | Full Package with Source Programs |  |
|---------|------------|-------------------------------|-----------------------------------|--|
| 0.2.0   | 2006/12/16 | -                             | <u>rtklib_0.2.0.zip</u> (2.8MB)   |  |
| 1.0.0   | 2007/01/25 | -                             | <u>rtklib_1.0.0.zip</u> (10.5MB)  |  |
| 1.1.0   | 2007/03/20 | -                             | <u>rtklib_1.1.0.zip</u> (6.2MB)   |  |
| 2.1.0   | 2008/07/15 | -                             | <u>rtklib_2.1.0.zip</u> (22.9MB)  |  |
| 2.2.0   | 2009/01/31 | rtklib_2.2.0_bin.zip (10.7MB) | <u>rtklib_2.2.0.zip</u> (23.4MB)  |  |
| 2.2.1   | 2009/05/17 | rtklib_2.2.1_bin.zip (15.3MB) | <u>rtklib_2.2.1.zip</u> (30.6MB)  |  |
| 2.2.2   | 2009/09/07 | rtklib_2.2.2_bin.zip (21.4MB) | rtklib_2.2.2.zip (33.8MB)         |  |
| 2.3.0   | 2009/12/17 | rtklib_2.3.0_bin.zip (26.7MB) | <u>rtklib_2.3.0.zip</u> (35.8MB)  |  |
| 2.4.0   | 2010/08/08 | rtklib_2.4.0_bin.zip (17.4MB) | <u>rtklib_2.4.0.zip</u> (26.5MB)  |  |
| 2.4.1   | 2011/06/11 | rtklib_2.4.1_bin.zip (16.5MB) | <u>rtklib_2.4.1.zip</u> (26.4MB)  |  |
| 2.4.2   | 2013/04/29 | rtklib_2.4.2_bin.zip (30.4MB) | rtklib_2.4.2.zip (55.2MB)         |  |

These are just old archives for recording. To download of the newest version, please visit the following GitHub links.

| Version   | Date       | Binary APs for Windows | Source Programs and Data |  |
|-----------|------------|------------------------|--------------------------|--|
| 2.4.2 p13 | 2018/01/29 | <u>GitHub</u>          | GitHub                   |  |
| 2.4.3 b34 | 2020/12/29 | GitHub                 | GitHub                   |  |

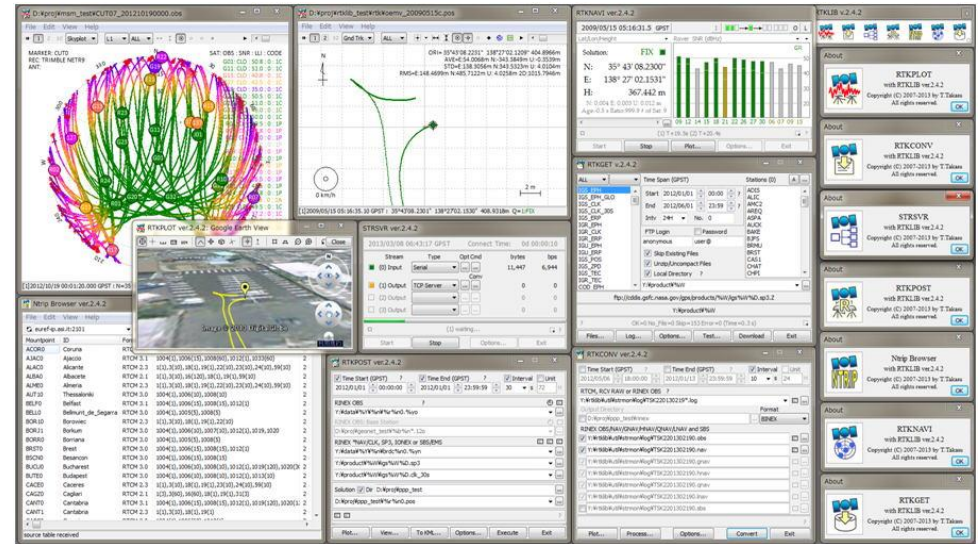

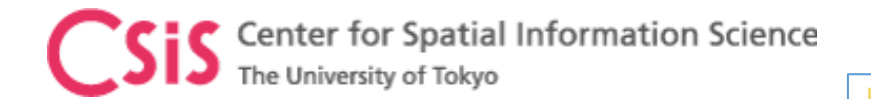

## Launch RTKLIB Menu

- ➢ Go to RTKLIB Folder
- ➢ Go to BIN Folder
- Double Click RTKLAUNCH.exe file
- Or create a shortcut to RTKLAUNCH.exe file and copy this shortcut to Desktop for easy access

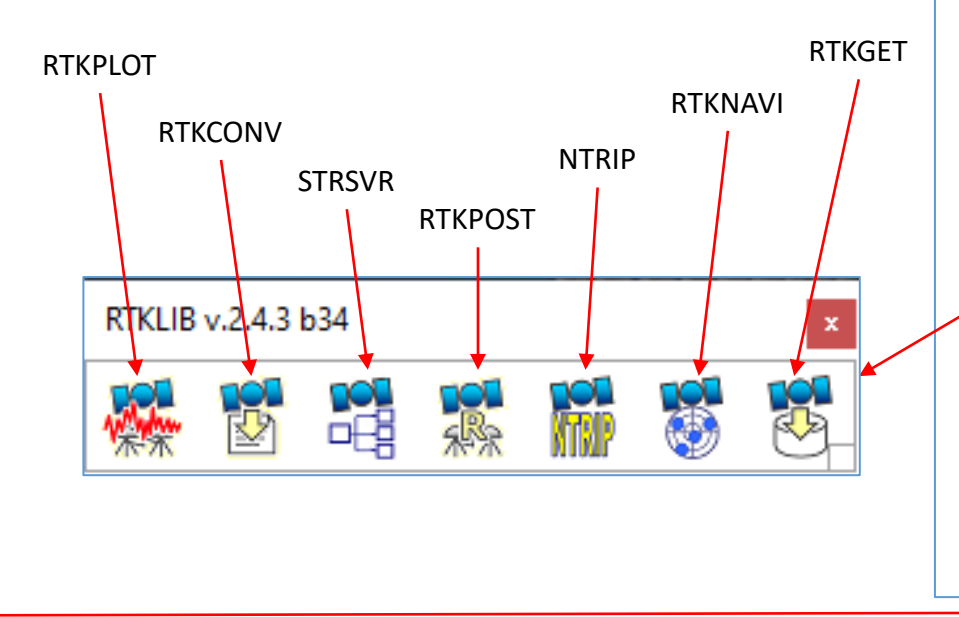

|                                            |                                                              |                       | 東                                 | 京大学                                           |
|--------------------------------------------|--------------------------------------------------------------|-----------------------|-----------------------------------|-----------------------------------------------|
| 📙 🔄 📑 🖛 🗸 🖌 bin                            |                                                              |                       |                                   | - 🗆 X                                         |
| File Home Share Vie                        | ew                                                           |                       |                                   | ~ <b>?</b>                                    |
| Pin to Quick Copy Paste                    | y path<br>e shortcut Move Copy<br>to - Copy<br>to - Organize | Rename New            | Properties<br>• Open<br>• History | Select all<br>Select none<br>Invert selection |
|                                            |                                                              |                       |                                   |                                               |
| $\leftarrow \rightarrow \uparrow \uparrow$ | n-rtklib_2.4.3 > bin >                                       | ~ C                   | D Search bin                      |                                               |
| ^                                          | Name                                                         | Date modified         | Туре                              | Size ^                                        |
| 📌 Quick access                             | image                                                        | 2020/12/29 7:28 PM    | File folder                       |                                               |
| 📃 Desktop 🛛 🖈                              | leaflet                                                      | 2020/12/29 7:28 PM    | File folder                       |                                               |
| 🕂 Downloads 🛛 🖈                            | onvbin                                                       | 2020/12/29 7:28 PM    | Application                       | 1,171 KB                                      |
| 🖆 Documents 🛛 🖈                            | crx2rnx                                                      | 2020/12/29 7:28 PM    | Application                       | 79 KB                                         |
| 📰 Pictures 🛛 🖈                             | 🔳 gzip                                                       | 2020/12/29 7:28 PM    | Application                       | 90 KB                                         |
| , K+1X2h 🛛 🖈                               | 🗤 pos2kml                                                    | 2020/12/29 7:28 PM    | Application                       | 878 KB                                        |
| 📙 COURSE B 🛛 🖈                             | rnx2rtkp                                                     | 2020/12/29 7:28 PM    | Application                       | 1,334 KB                                      |
| DynamicData                                | 📷 rtkconv                                                    | 2020/12/29 7:28 PM    | Application                       | 9,760 KB                                      |
| PresentationMaterials                      | 🔄 rtkget                                                     | 2020/12/29 7:28 PM    | Application                       | 9,135 KB                                      |
| StaticData                                 | \overline rtklaunch                                          | 2020/12/29 7:28 PM    | Application                       | 9,950 KB                                      |
| TrainingMaterial                           | 😸 rtknavi                                                    | 2020/12/29 7:28 PM    | Application                       | 11,914 KB                                     |
| InamingMateriars                           | 🐺 rtkplot                                                    | 2020/12/29 7:28 PM    | Application                       | 11,153 KB                                     |
| OneDrive - Personal                        | rtkpost                                                      | 2020/12/29 7:28 PM    | Application                       | 10,597 KB                                     |
| K#1X2h                                     | srctblbrows                                                  | 2020/12/29 7:28 PM    | Application                       | 10,140 KB                                     |
| 画像                                         | Sig strsvr<br>Ceo .                                          | 2020/12/29 7:28 PM    | Application                       | 10,118 KB                                     |
|                                            | 👻 tar                                                        | 2020/12/29 7:28 PM    | Application                       | 164 KB                                        |
| This PC                                    | teqc                                                         | 2020/12/29 /:28 PM    | Application                       | 940 KB                                        |
| 3D Objects                                 | 📧 wget                                                       | 2020/12/29 /:28 PM    | Application                       | 3,420 KB                                      |
| 📃 Desktop                                  | ibgcc_s_sen-1.dll                                            | 2020/12/29 7:28 PIVI  | Application exten                 | 1 250 KP                                      |
| 🗄 Documents                                | libicony-2 dll                                               | 2020/12/29 7:20 PIVI  | Application exten                 | 005 KP                                        |
| 36 items                                   |                                                              | LULU/ 12/23 1.20 FIVI | Application extent                |                                               |

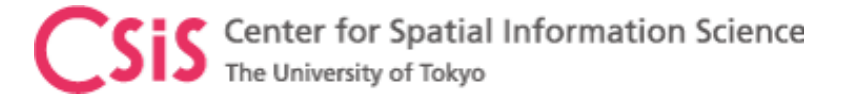

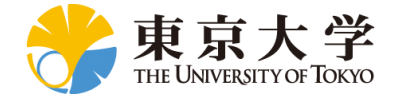

#### **RTKNAVI for High-Accuracy Data Processing**

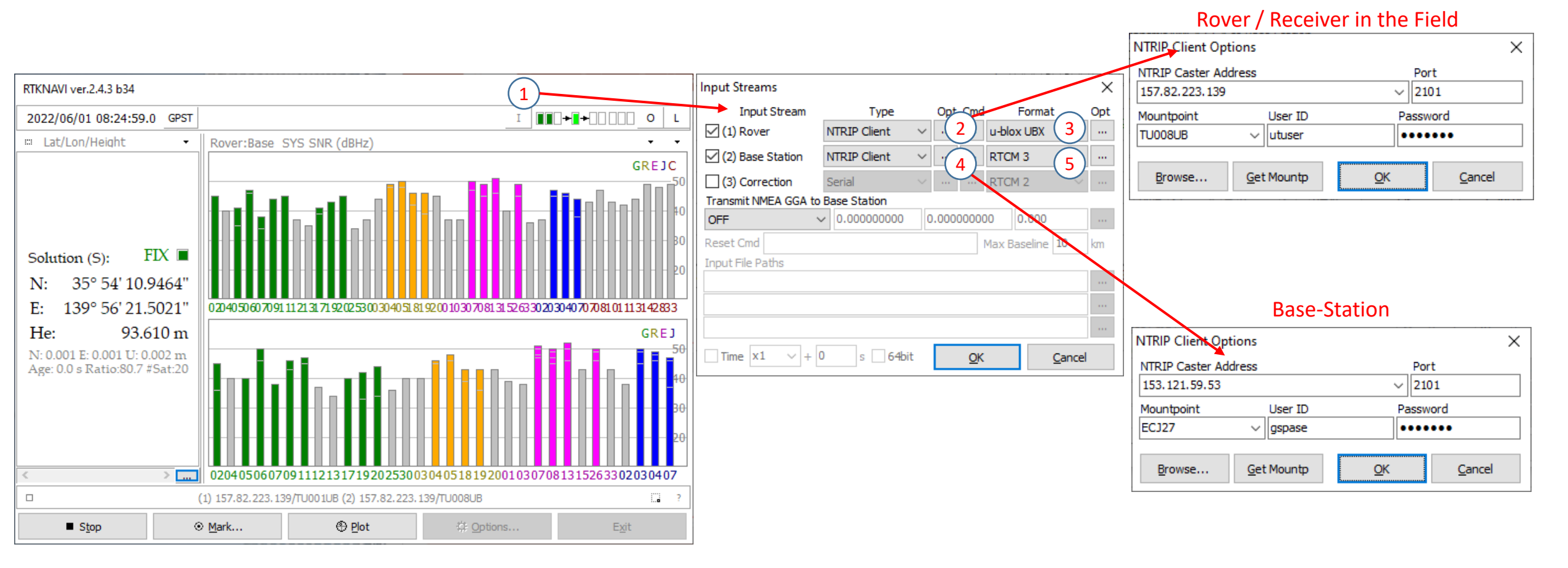

- > RTKNAVI is for high accuracy data processing using Base-station and Rover data in real-time.
- Real-time Base-station access is done via NTRIP connection.
- Rover may be either connected to a PC (Serial Port) or may be remote (NTRIP).
- > Data format depends on receiver data output type, either proprietary or standard (RTCM2/RTCM3/BINEX)

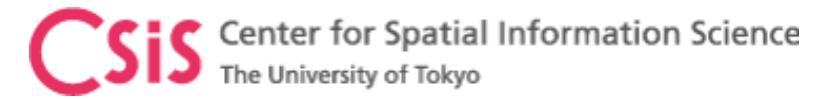

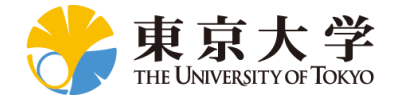

### Software: U-Center

#### • U-center

- Download Link:
  - https://www.u-blox.com/en/product/u-center
  - Download version 22.07 or above
- U-center is used to setup u-blox receiver and log position data. It can also log many types of GNSS raw data.

#### u-center

**GNSS** evaluation software for Windows

#### Highlights

- Fully compatible with u-blox leading positioning technologies
- Quick product configuration for key use cases
- Flexible user interface with personalized workspaces
- Powerful logging functionality for efficient development support
- Easy evaluation of u-blox GNSS services

For M10 and F10T products only:

Release date: 27.03.2023

Download u-center 2, v23.03.54868

For F9 / M9 products and below: Download u-center, v22.07

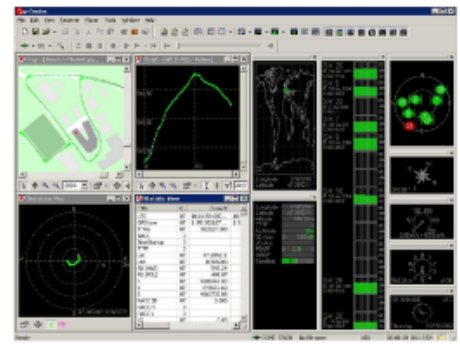

. . .

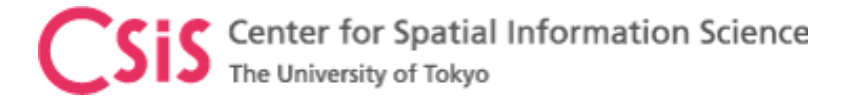

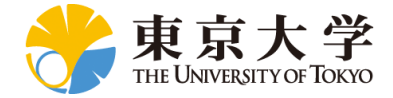

### **GNSS** Sample Data

- Post-Processing
  - A link to download sample GNSS Data for exercise will be provided
  - Download all files to a local folder
  - It will contain data
    - For static and dynamic observations
    - From High-end and Low-Cost GNSS Receivers
- Real-Time Processing
  - NTRIP links to access data in real-time will be provided
  - Necessary to have internet access for continuous access to NTRIP Caster

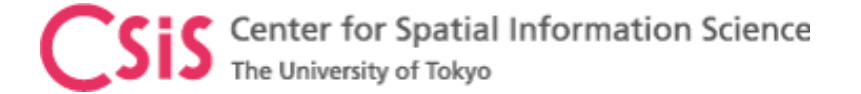

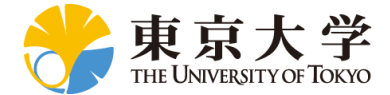

#### **GNSS** Sample Data

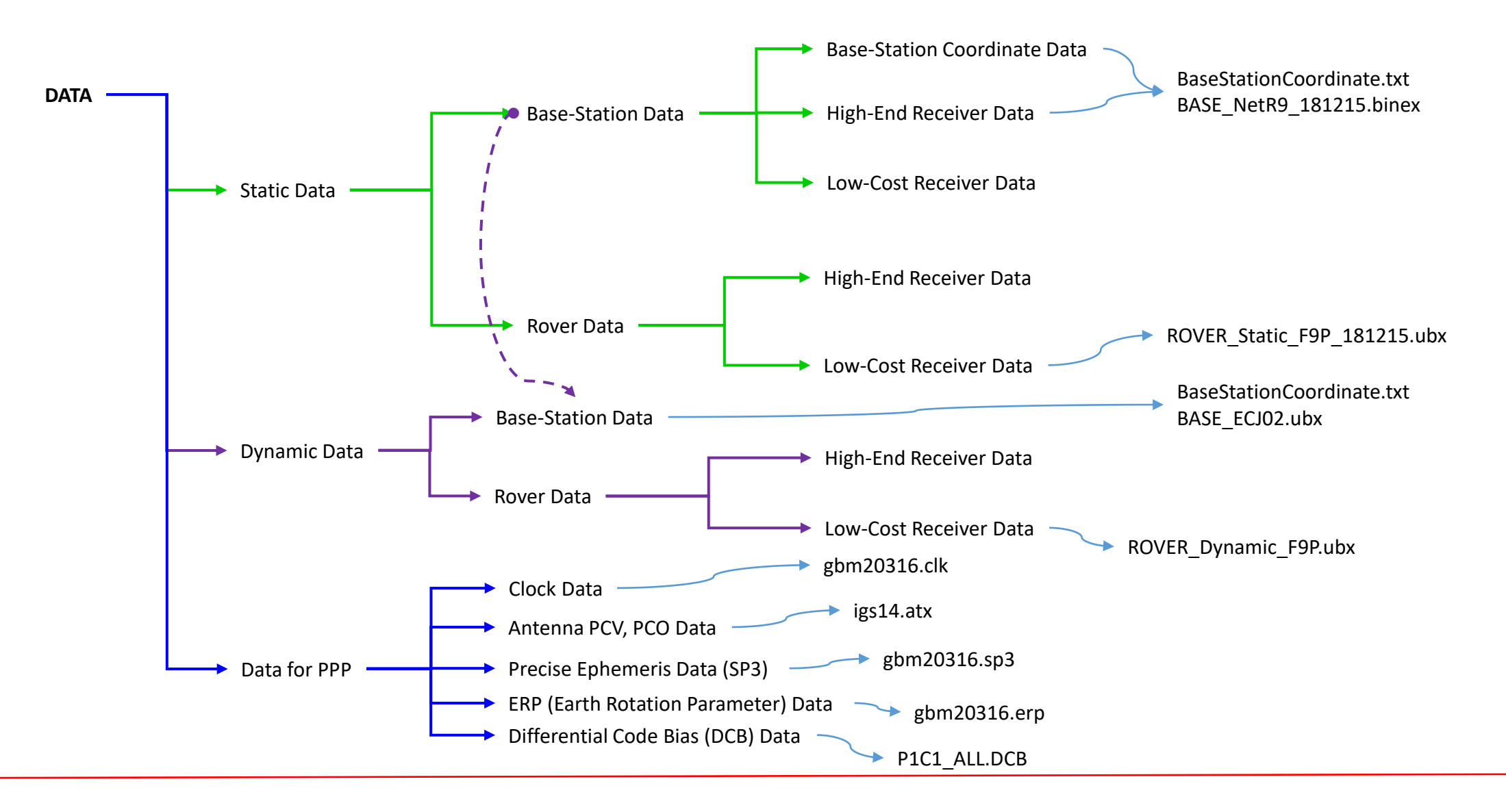

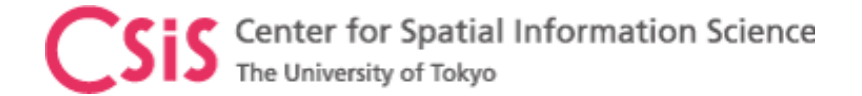

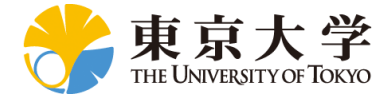